TIP: ga naast de kampeerder zitten en laat zien wat je doet, zo leert iedereen Karen kennen!

| Stroom<br>Aan/Uit                                                                                | Zet de MyPos aan.<br>Het Aan/Uit knopje zit aan de linkerkant. Houd het<br>lang ingedrukt totdat je het scherm aangaat<br>(MyPos logo).<br>Controleer of er genoeg batterij is. Zo nee, leg het<br>apparaat aan het stroom.                                                                                                    |
|--------------------------------------------------------------------------------------------------|----------------------------------------------------------------------------------------------------|
| 12:09<br>Do 29 Jun<br>ImprO3 Remove<br>Runny                                                     | <b>Blauw scherm?</b><br>Op sommige terreinen krijg je een blauw scherm te<br>zien als je de MyPos opstart. Dit krijg je weg door<br>met je vinger van onder naar boven te vegen.                                                                                                    |
| <b>EIG 1</b> 98%                                                                                 | <b>Controleer of er internetverbinding is.</b><br>Let op het aantal streepjes en het 4G logo (rechts<br>bovenin het scherm), en ja dat zijn kleine lettertjes.                                                                                                    |
|                                                                                                  | Wacht tot KAREN opstart of start KAREN zelf op<br>Op sommige terreinen start KAREN automatisch<br>op. Op andere niet. Dus wacht even of tik/klik op<br>het NTKC-icoontje op het scherm.                                                                                                    |
| Registreer kampmeester<br>Scan QR-code<br>Handmatig QR-code invoeren                             | Registreer jezelf als kampmeester.Klik op 'Registreer'.Klik dan op 'Scan QR code' en hou je pasje voor de<br>camera.De eerste keer duurt het scannen wat langer<br>voordat de camera actief is.Als het te donker is heeft de camera moeite met<br>het lezen van de code. Houdt het pasje wat verder<br>van de MyPos zodat er meer licht op valt of gebruik<br>een lamp. |
| Κ                                                                                                | <b>Ben je zelf al ingeschreven?</b><br>Als je zelf nog niet bent ingeschreven, vergeet dat<br>dan niet. Met het registreren als kampmeester ben<br>je nog niet ingeschreven als kampeerder.                                                                                                    |
| Registreer hoofdkampeerder<br>Scan QR-code<br>Handmatig QR-code invoeren<br>Wissel Losse verkoop | Schrijf hoofdkampeerder in.<br>Klik op 'Inschrijven'<br>Klik dan op 'Scan QR code' voor een lid (met pasje<br>of QR op de mobiel). Voor introducees is een<br>aparte knop. Laat bij Introducé de zustervereniging<br>leeg.                                                                                                    |

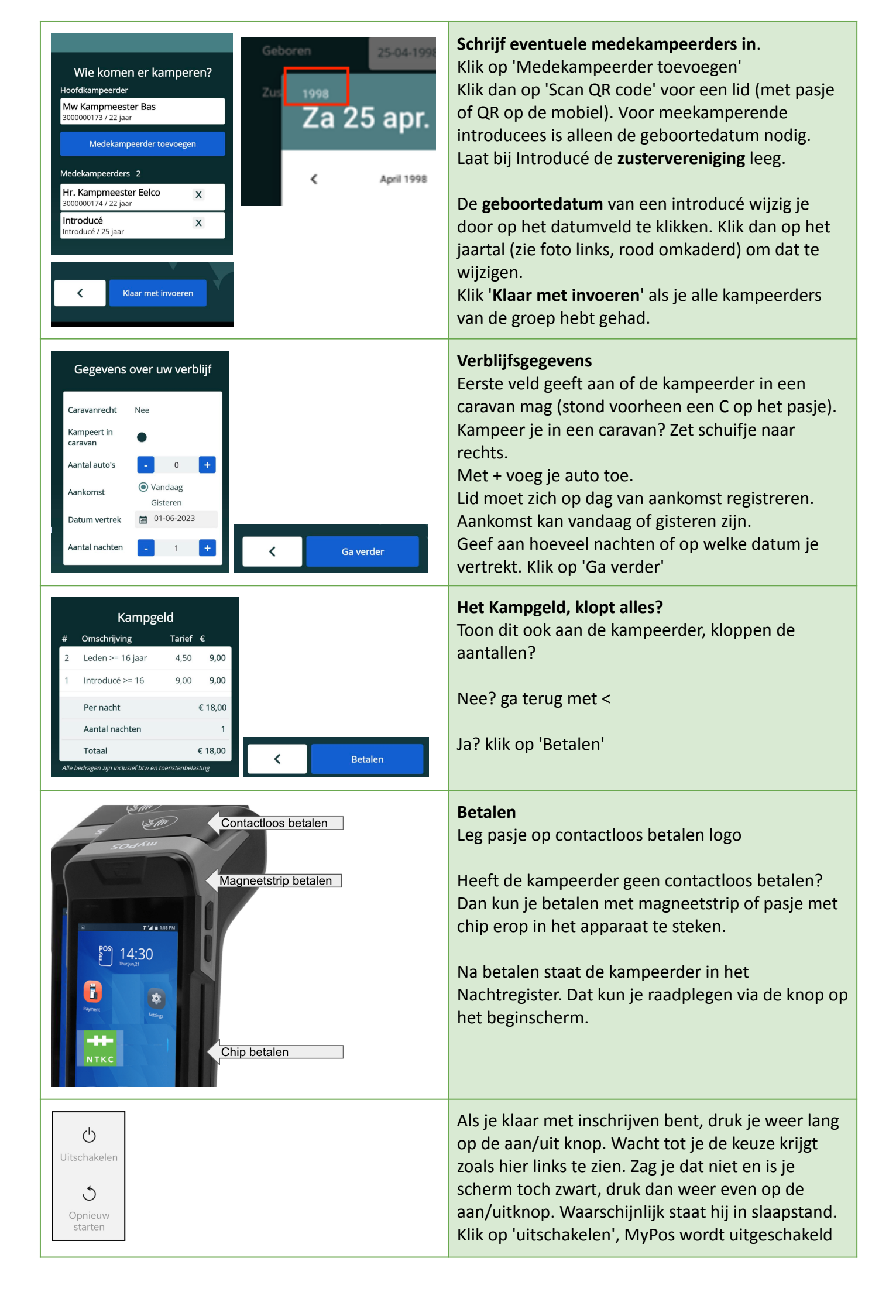